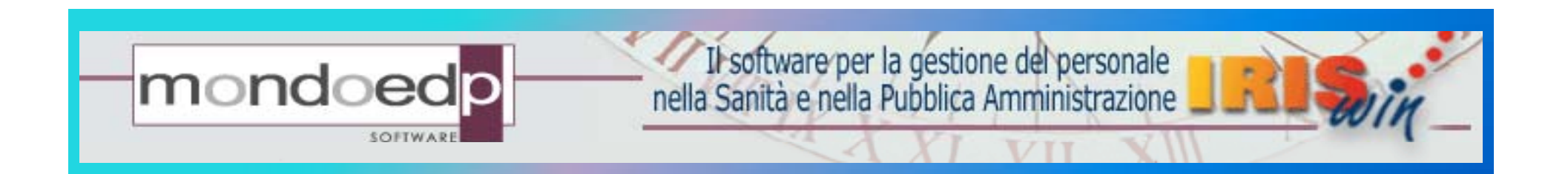

# IrisWIN e la soluzione per la valutazione della performance dei dipendenti pubblici

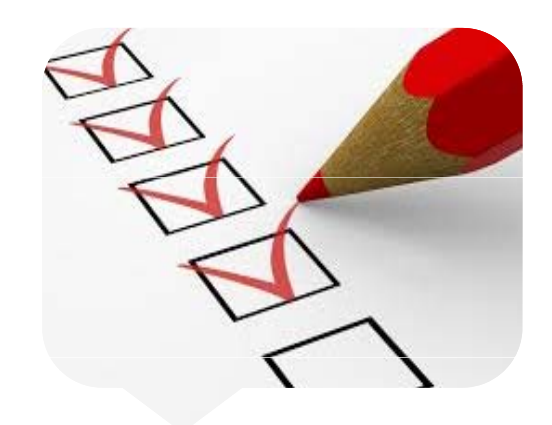

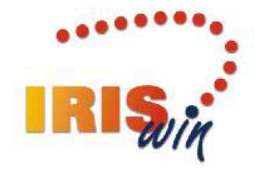

Schede di valutazione

BRWGiu-02Valutazioni

Ed. A Rev.02 del 31.05.2017

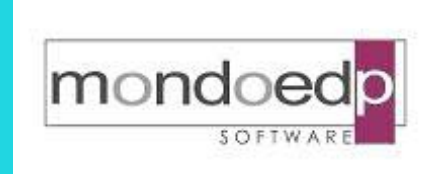

### Schede di valutazione

#### Scopo del modulo

Le recenti novità normative offrono lo spunto per focalizzare l'attenzione sugli aspetti del riconoscimento del merito e valutazione della performance del personale. In questo contesto il modulo IrisWIN 'Schede di valutazione' permette la gestione delle schede per la valutazione del personale sia del comparto che della dirigenza.

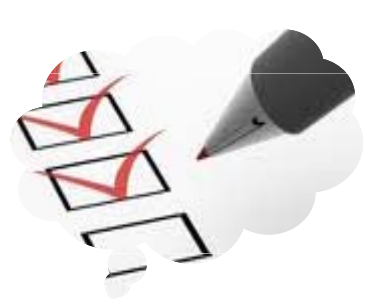

Tra le principali caratteristiche del software:

- ✓ Gestione flessibile della struttura degli elementi di valutazione e di costruzione della scheda
- $\checkmark$  Consultazione delle schede attraverso interfaccia Web
- ✓ Integrazione con il sistema di incentivazione

Il modulo è nativamente integrato con la soluzione IrisWIN di gestione del personale

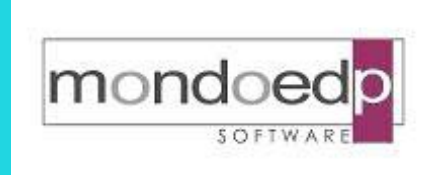

### Riferimenti normativi

#### Decreto Legislativo 27 ottobre 2009, n. 150

"...ogni amministrazione pubblica e' tenuta a misurare ed a valutare la performance con riferimento all'amministrazione nel suo complesso, alle unità organizzative o aree di responsabilità in cui si articola e ai singoli dipendenti.."

# Decreto Legislativo 1 Agosto 2011, n. 241 - Legge 7 agosto 2012, n.135

"...le amministrazioni, ai fini dell'attribuzione del trattamento accessorio collegato alla performance individuale sulla base di criteri di selettivita' e riconoscimento del merito, valutano la performance del personale dirigenziale"

#### Legge 7 Agosto 2015, n. 124

"...si stabilisce che il rispetto delle disposizioni in materia rilevi anche ai fini del riconoscimento delle progressioni economiche, dell'attribuzione di incarichi di responsabilità al personale, del conferimento degli incarichi dirigenziali."

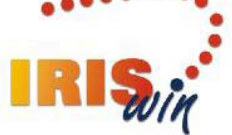

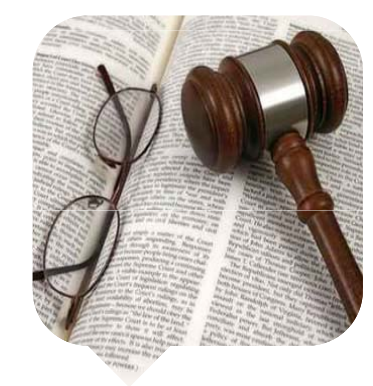

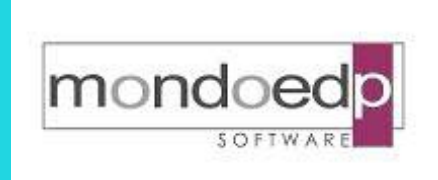

## Funzionalità

#### Funzionalità generali

 ✓ Creazione e gestione di diverse tipologie di schede di valutazione con la composizione di aree di valutazione ed elementi (items)

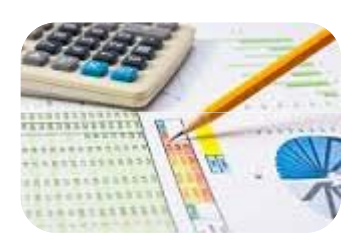

- ✓ Calcolo del punteggio finale considerando il peso di ciascun area e la valutazione dei singoli elementi
- ✓ Possibilità di compilare schede di autovalutazione
- ✓ Compilazione delle schede all'interno del portale Web
- ✓ Visualizzazione e stampa dal portale Web, delle schede di valutazione nei vari stati previsti
- ✓ Stampe ed estrazioni per controllare lo stato di avanzamento del processo valutativo

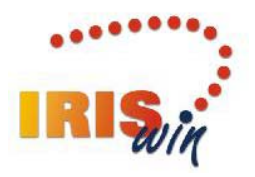

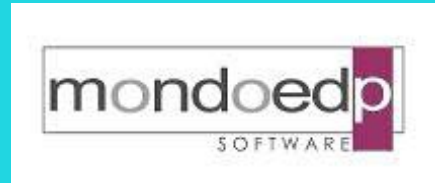

#### Definizione aree di valutazione ed elementi (items)

✓ La definizione delle aree di valutazione e degli elementi che le compongono, permette di disegnare schede di valutazione specifiche per struttura e competenza, prevedendo sia la parte comportamentale/organizzativa che gli obiettivi specifici personalizzabili anche per singolo individuo

| <u>File Strumenti</u>                                                                                                    |                                  |
|----------------------------------------------------------------------------------------------------|----------------------------------|
| 🏔 📢 🔸 🕨 🔹 🖛 01/01/2011 🗨 🕨 💌 📈 📈 📈 🌌                                                                                                    |                                  |
| ecorrenza: 01/01/2011 🔲 Storici prec. 🔲 Storici succ. 🚹                                                                                                    |                                  |
| Codice area Descrizione                                                                                                    |                                  |
| Ab000 Valutazione dei comportamenti organizzativi 100%                                                                                                    |                                  |
| Peso % Min Max Peso % degli elementi                                                                                                    | enti                             |
| 100,00 100,00 100,00 C Valore assoluto sulla scheda 📀 Interno al peso % dell'area 🛛 💿 Nessuno C Convoglia                                                                                                    | C Riporta                        |
| Elementi personalizzati Peso % elementi                                                                                                    |                                  |
| da 🔲 a 🔲 🦳 Modificabile 🗌 Uniforme 📄 Punteggi solo per elementi valutabili 🤄 Standard 🔿 Percentuale                                                                                                    | e 🔿 Soglia                       |
| Testo iniziale elementi personalizzati Estati avanzamento abilitati                                                                                                    |                                  |
| Configurazione elementi Assegnazione punteggio                                                                                                    |                                  |
|                                                                                                    |                                  |
|                                                                                                    |                                  |
|                                                                                                    |                                  |
|                                                                                                    |                                  |
| A1A2                                                                                                    | Peso %                           |
| A1A2   A1A2   A1A2   A1A2                                                                                                    | Peso %                           |
| A1A.2     A1A.2                                                                                                    | Peso %                           |
| A1A.2     A1A.2                                                                                                    | Peso % A                         |
| A1A2  A1A2  A1A4  A1A4  A1A44  A1A44  A1A44  A1A44   A1A44  A1A44  A1A4 | Peso % A 20,00 20,00 30,00 10,00 |

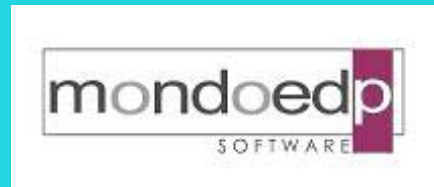

#### Definizione degli stati di avanzamento

 ✓ L'iter del processo valutativo ed i relativi intervalli temporali sono configurabili in base alle esigenze aziendali

| A <\$746> Stati avanzamento valutazioni                                                                                                    |
|----------------------------------------------------------------------------------------------------|
| <u>F</u> ile <u>S</u> trumenti                                                                                                    |
|                                                                                                    |
| Decorrenza: 01/01/2011 🔲 Storici prec. 🗖 Storici succ. 🏠                                                                                                    |
| Codice Regola   2 A   Image: Second state state s |
| Descrizione                                                                                                    |
| Valutazione della commissione                                                                                                    |
| Periodo di compilazione   Periodo di richiesta di presa visione     Inizio   Fine     15/04/2012   15/05/2012                                                                                                    |
| Abilita modifica<br>Subito<br>Dopo presa visione stato precedente<br>Stato disponibile per la presa visione<br>Valutazione del responsabile di riferimento                                                                                                    |
| 03/05/2013 Data lavoro: 31/12/2012 Record 3/20                                                                                                    |

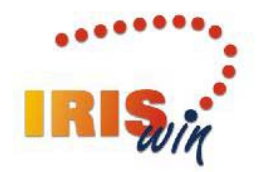

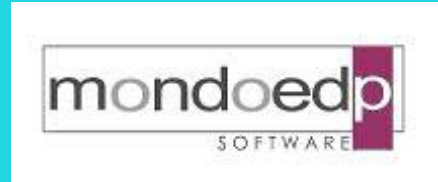

#### Assegnazione dei valutatori

✓ In questa fase del processo si effettua l'assegnazione dei valutatori ai dipendenti. E' disponibile una attribuzione tramite campi di raggruppamento presenti sull'anagrafica del dipendente (es. Dipartimento, Reparto, Centro di costo, Qualifica) con la possibilità di personalizzare l'assegnazione creando un vincolo diretto tra valutatore e valutato

| 📌 <\$706 > Leg         | jami valutato   | re-dipendente | -                             | ×    |
|------------------------|-----------------|---------------|-------------------------------|------|
| <u>File S</u> trumenti |                 |               |                               |      |
| 🔍 🖞 🏄                  |                 | ▶ 06786V      | 1984 P*** E***                |      |
|                        |                 |               |                               |      |
|                        |                 |               |                               |      |
| Visualizzazio          | one e modifica  |               | Inserimento e cancellazione   |      |
| Decorrenz              | a               | Scadenza      | Decorrenza Scadenza           |      |
| 1/01/20                | 08              | 31/12/3999    |                               |      |
| Matricola              | dipendente valu | itato         | Matricole dipendenti valutati |      |
| 02706H                 |                 |               |                               |      |
| Nominativ              | 0               |               |                               |      |
| R*** N                 | ***             |               | ▶ 🗰 Inserisci 🛛 🕅 Cancella    |      |
|                        |                 |               |                               |      |
| Decorrenza             | Scadenza        | Matricola     | Nominativo                    |      |
| 01/01/2008             | 31/12/3999      | 08752L        | A*** G***                     |      |
| 01/01/2008             | 31/12/3999      | 14360C        | C*** G***                     |      |
| 01/01/2008             | 31/12/3999      | 06790D        | C*** M***                     |      |
| 01/01/2008             | 31/12/3999      | 02434Q        | G*** G*** B***                |      |
| 01/01/2008             | 31/12/3999      | 12961R        | P*** D***                     |      |
| 01/01/2008             | 31/12/3999      | 05478F        | P*** P***                     |      |
| 01/01/2008             | 31/12/3999      | 02706H        | R*** N***                     |      |
| 22/05/2009             | Pecord 1/7      | Apage 1/1     |                               |      |
| 122/03/2009 Jr         |                 | minagi , 171  |                               | _//_ |

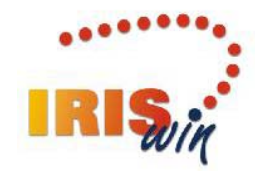

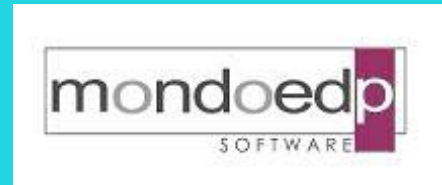

#### Accesso alla scheda pubblicata

 ✓ Attraverso il portale IrisWEB il dipendente può accedere alla scheda pubblicata già con gli obiettivi assegnati pur se priva di punteggi, e certificarne la presa visione

| Iris     | <b>WEB</b> 9.0 | )(3)              |              | (//           | 022) Stampa s  | scheda di valutaz | tione           | ZZVDA LL<br>DIPEN | ALELACROIX       | 20/01/2014  | IRIS.          |
|----------|----------------|-------------------|--------------|---------------|----------------|-------------------|-----------------|-------------------|------------------|-------------|----------------|
| Indi     | ietro          | <u>Chiudi sch</u> | ede          | Punto info    | rmativo        |                   |                 |                   |                  | <u>Help</u> | <u>Esci</u>    |
|          | ×              | = 🔇               | é            | के हैं।       | <u>si</u>      | <b>4</b> 😗        |                 |                   |                  |             |                |
| Elenco a | anagrafe Stan  | npa scheda di     | i valutazion | e 🗙           |                |                   |                 |                   |                  |             |                |
|          | Cognon         | ne xooooook N     | lome xxxx    | 0000 - MATRIC | OLA 4171 - I   | BADGE 13937       | <u>633</u> 4171 | Cognome_xxxxx     | xx Nome_xxxxxxx  |             |                |
|          | Anno di valu   | ıtazione          |              | Responsab     | ile di riferim | ento              |                 | Stato             | Punteggio finale | Periodo c   | ompilazione    |
|          | 2012           | 2                 | 3830 Cog     | nome_xxxxxx   | x Nome_xxxx    | xx                | Pubblicazione   | della scheda      | 0                | 13/02/2013  | 3 - 20/03/2014 |
|          |                |                   |              |               |                |                   |                 |                   |                  |             |                |

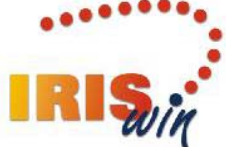

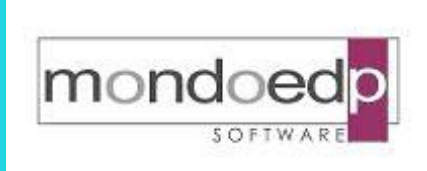

1

#### Accesso alla scheda pubblicata

20/01/2014 11.08 AM

Regione Autonoma

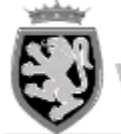

VERSIONE NON AUTORIZZATA Scheda di Valutazione del 20/01/2014 /alle d'Aosta Valutazione del responsabile di riferimento

| ANNO DIVALUTAZIONE                                   | WALLITATO                                                                         |                                                   | PUNTEDGIO      | PUNTEDGIOFINALE |          |  |
|------------------------------------------------------|-----------------------------------------------------------------------------------|---------------------------------------------------|----------------|-----------------|----------|--|
| 2012                                                 | 4171 Cognome xxxxxx No                                                            |                                                   | 0              |                 |          |  |
| 2012                                                 | RESPONSABILE DI RIFERUI ENTO                                                      |                                                   | 0              |                 |          |  |
| dai 01/01/2012 ai 31/12/2012                         | 3830 Cognome XXXXXXX No                                                           |                                                   |                |                 |          |  |
| G.10.00.00 SEGRETARIO GEN. D                         | ELLA REGIONE                                                                      | G.10.04.00 SISTEHI INFORMATIVI                    |                |                 |          |  |
| POSIZIO NEBCO NO MICA                                |                                                                                   | PROFILO PROFEESIONALE                             |                |                 |          |  |
| C2 Collaboratore                                     |                                                                                   | PROG Programmatore                                |                |                 |          |  |
| INCARICO SUPERD RE                                   |                                                                                   | PART-TIME                                         |                |                 |          |  |
|                                                      |                                                                                   |                                                   |                |                 |          |  |
| CODDE DESCRIZIONE                                    |                                                                                   |                                                   |                | P EE0 %         | PUKTEGON |  |
| CB000 Valueazione dei compo-                         | reaments organizzativi 1004                                                       |                                                   |                | T44             | · ·      |  |
| 00001 Affidabilità - Rispet                          | to di impegni e scadenze                                                          |                                                   |                | 10              |          |  |
| 00002 Affidabilità - Quanti                          | tă e qualită della prestazione profess:                                           | onale                                             |                | 10              |          |  |
| 00003 Affidabilità - Inizia                          | tiva e capacità di soluzione dei probl                                            | mi                                                |                | 10              |          |  |
| 00004 Competenze profession                          | ali - Conoscenze terniro-professionali                                            | specifiche                                        |                | 10              |          |  |
| 00005 Competenze profession                          | ali - Disponibilità all'aggiornamento                                             | ed alla formazione professionale                  |                | 10              |          |  |
| 00006 Competenze profession                          | ali – Capacità di diversificare conos                                             | ense e preparazione per affrontare situa          | sioni nuove    | 10              |          |  |
| 00007 Integrazione personal                          | e nell'organizzazione e dinamismo rela                                            | sionale - Collaborazione e integrazione or        | rgani szati va | 10              |          |  |
| 00008 Integrazione personal<br>superiori e colleghi  | e nell'organizzazione e dinamismo rela                                            | sionale - Qualità delle relasioni interpe:        | rsonali con    | 10              |          |  |
| 00009 Integrazione personal<br>gli interlocutori est | e nell'organizzazione e dinamismo rela<br>erni all'ufficio e gli utenti del serv: | sionale – Qualità delle relasioni interpe:<br>sio | rsonali con    | 10              |          |  |
| 00010 Integrazione personal                          | e nell'organizzazione e dinamismo rela                                            | mionale - Correttemma e decoro                    |                | 10              |          |  |

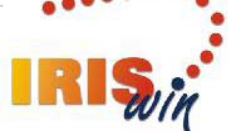

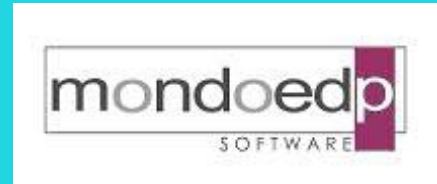

#### Presa visione della scheda pubblicata

✓ Il dipendente può confermare la presa visione della scheda pubblicata

| IrisWEE                | 9.0(3)          | (W022) Stampa scheda di valutaz                      | zione ZZVDA I<br>DIP                                                            | LLALELACROIX<br>ENDENTE | 20/01/2014 | IRIS           |
|------------------------|-----------------|------------------------------------------------------|---------------------------------------------------------------------------------|-------------------------|------------|----------------|
| <u>Indietro</u>        | Chiudi scl      | nede Punto informativo                               |                                                                                 |                         | Help       | Esci           |
| 🕅 🏌<br>Elenco anagrafe | Stampa scheda o | 3 of Rf 🚳 🛁 🕎                                        |                                                                                 |                         |            |                |
| <u>C</u> (             | ognome xxxxxxxx | Nome xxxxxxx - MATRICOLA 4171 - BADGE 13937          | 633 4171 Cognome_xxxx                                                           | xxxx Nome_xxxxxxx       |            | <u> </u>       |
| Anno                   | di valutazione  | Responsabile di riferimento                          | Stato                                                                           | Punteggio finale        | Periodo d  | ompilazione    |
|                        | 2012            | 3830 Cognome_xxxxxx Nome_xxxxxxx                     | Pubblicazione della scheda                                                      | 0                       | 13/02/201  | 3 - 20/03/2014 |
|                        |                 | si conterma di ave<br>valutazione del 20<br>scheda"? | s preso insione derla scheda di<br>12 nello stato "Pubblicazione della<br>Si No |                         |            |                |

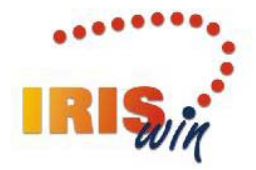

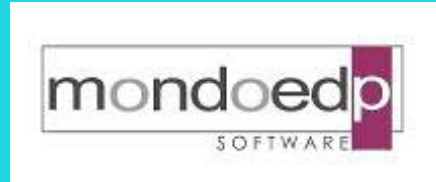

Iris

Cognon Cognon Cognon Cognon Cognon Cognon Cognon Cognon

### Processo di valutazione

#### Accesso ai dipendenti da valutare

✓ Ciascun valutatore, attraverso il portale IrisWEB, può accedere all'elenco dei suoi dipendenti da valutare e assegnare i punteggi

| WEB          | 9.0(3)           |             |               | (VV)       | 002) Elenco         | anagrafe   |            | ZZV<br>R                               | DA GCONSOL<br>ESPONSABILE |              | 20/01/20    | 014         | 115          |              |                          |    |      |      |
|--------------|------------------|-------------|---------------|------------|---------------------|------------|------------|----------------------------------------|---------------------------|--------------|-------------|-------------|--------------|--------------|--------------------------|----|------|------|
| <u>ietro</u> | <u>Chiudi sc</u> | <u>hede</u> | Punto i       | nformative | o Gestia            | one sicure | ezza       |                                        |                           |              | <u>Help</u> |             | <u>Esci</u>  |              |                          |    |      |      |
| <b>M</b>     | = <              | ø 🧃         | ່ 🥑           | r.         | <b>1</b>            | <b>4</b>   | 1          | T                                      |                           |              |             |             |              |              |                          |    |      |      |
| anagrafe     | Elenco anagrafe  |             |               |            |                     |            |            |                                        |                           |              |             |             |              |              |                          |    |      |      |
|              |                  |             |               |            |                     |            |            | Data di lavoro 20/                     | 01/2014 A                 | pplica       | 🗖 Visualiz  | za dipenden | ti cessati   |              |                          |    |      |      |
| Pag. 1 di 2  | 2 <b>F</b> H     |             |               |            |                     |            | Elenco per | sonale                                 |                           |              |             | Record      | 1 - 10 di 13 |              |                          |    |      |      |
| COG          | NOME             |             | N             | OME        |                     | MAT        | RICOLA     | BADGE                                  |                           | CONTRATI     | го          | PARTT       | IME          |              |                          |    |      |      |
| e_xxxxxxxxx  |                  | No          | me_xxxxxxxx   |            | 13                  | 68         |            | 13385152                               | RAVA                      |              |             |             |              |              |                          |    |      |      |
| e_xxxxxxxxx  |                  | No          | me_xxxxxxxx   |            | 23                  | 85         |            | 3833315                                | RAVA                      |              |             |             |              |              |                          |    |      |      |
| :_xxxxxxxxx  |                  | No          | me_xxxxxxxx   |            | 24                  | 93         |            | 3831294                                | RAVA                      |              |             |             |              |              |                          |    |      |      |
| _xxxxxxxx    |                  | No          | me_xxxxxxxx   |            | 38                  | 31         |            | 13730981                               | RAVA                      |              |             |             |              |              |                          |    |      |      |
| _xxxxxxxxx   |                  | No          | me_xxxxxxxx   |            | 41                  | 71         |            | 13937633                               | RAVA                      |              |             |             |              |              |                          |    |      |      |
| _xxxxxxxxx   |                  | No          | me_xxxxxxxx   |            | 46                  | 35         |            | 14462237                               | RAVA                      |              |             |             |              |              |                          |    |      |      |
| _xxxxxxxxx   |                  | No          | me_xxxxxxxx   |            | 46                  | 41         |            | 14476239                               | RAVA                      |              |             |             |              |              |                          |    |      |      |
| _xxxxxxxx    |                  | No          | me_xxxxxxx    |            | 46                  | 78         |            | 14465033                               | RAVA                      |              |             | 04000       |              |              |                          |    |      |      |
|              |                  | No          |               |            | 40                  | 13         |            | 1415217                                | RAVA                      |              |             |             |              |              |                          |    |      |      |
|              |                  |             | IIIS)<br>Indi | etro       | 9.0(3)<br><u>Ch</u> | iudi sch   | nede       | Punto inform                           | ativo                     | a di valuta. | 210116      |             |              | VALUTAT      | RE                       |    | Help | Esci |
|              |                  |             | Ricerca a     | 🐲          | Elenco a            | nagrafe    | Scheda     | di valutazione  🗙                      |                           |              |             |             |              |              |                          |    |      |      |
|              |                  |             |               |            |                     |            | Ann        | o valutazione: 20                      | 12 🗆 VI                   | sualizza     | anche dip   | endenti no  | )n valutab   | III Applica  | Riepilogo                |    |      |      |
|              |                  |             |               |            | Cognon              | ne_xxxxxx  | x Nome     | _xxxxxxxxxxxxxxxxxxxxxxxxxxxxxxxxxxxxx | OLA 4171 - B              | ADGE 1:      | 3937633     | 4171        | Cognor       | e_xxxxxxx    | Nome_xxxxx               | xx |      | ŀ    |
|              |                  |             |               |            |                     |            |            |                                        |                           |              |             | 1368        | Cognom       | ie_xxxxxxx l | Nome_xxxxx               | xx |      |      |
|              |                  |             |               |            | Anno di             | valutazi   | one        | Responsabi                             | le di riferime            | nto          |             | 2385        | Cognom       | e_xxxxxxx 1  | Nome_xxxxx               | xx |      |      |
|              |                  |             |               |            |                     | 2012       | 38         | 30 Cognome xxxxx                       | xx Nome xxx               | XXXX         | Valuta:     | 2493        | Cognom       | e_xxxxxxx l  | Nome_xxxxx               | xx |      |      |
|              |                  |             |               |            |                     |            |            |                                        |                           |              | 1 choirea   | 3831        | Cognon       | e_xxxxxxx I  | Nome_xxxxx               | xx |      |      |
|              |                  |             |               |            |                     |            |            |                                        |                           |              |             | 4171        | Corner       | e xxxxxxx    | Nome_xxxxx<br>Nome_xxxxx | xx |      |      |
|              |                  |             |               |            |                     |            |            |                                        |                           |              |             | 4635        | Cognom       | e xxxxxxx l  | Nome xxxxx               | xx |      |      |
|              |                  |             |               |            |                     |            |            |                                        |                           |              |             | 4641        | Cognom       | e_xxxxxxx 1  | Nome_xxxxx               | xx |      |      |
|              |                  |             |               |            |                     |            |            |                                        |                           |              |             | 4678        | Cognom       | ie_xxxxxxx 1 | Nome_xxxxx               | xx |      |      |
|              |                  |             |               |            |                     |            |            |                                        |                           |              |             | 4679        | Cognom       | ie_xxxxxxx ] | Nome_xxxxx               | xx |      |      |
|              |                  |             |               |            |                     |            |            |                                        |                           |              |             | 4923        | Cognom       | ie_xxxxxxx l | Nome_xxxxx               | xx |      |      |
|              |                  |             |               |            |                     |            |            |                                        |                           |              |             | 5311        | Cognom       | e_xxxxxxx l  | Nome_xxxxx:              | xx |      |      |
|              |                  |             |               |            |                     |            |            |                                        |                           |              |             | 6047        | Cognom       | ie_xxxxxxx l | Nome_xxxxx               | xx |      |      |

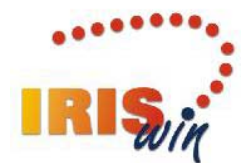

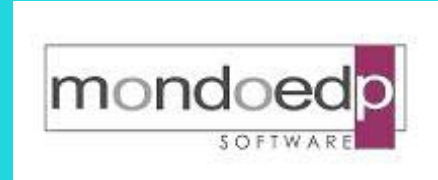

win

#### Assegnazione dei punteggi sulla scheda

✓ II valutatore assegna i punteggi sulla scheda

| III SYYLD 9.0(3)                                                                                                    |                                                                   | (W022) Dettaglio scheda di valutazione                                                                                                    | ZZVDA MONDOE                                                                                                    | EDP                                                    | 10/1                                                          | 2/2013                                                                                    | IRIS :                                                                       | ŧ.       |
|----------------------------------------------------------------------------------------------------|-------------------------------------------------------------------|----------------------------------------------------------------------------------------------------|----------------------------------------------------------------------------------------------------|--------------------------------------------------------|---------------------------------------------------------------|-------------------------------------------------------------------------------------------|------------------------------------------------------------------------------|----------|
| Indietro <u>Chiudi schede</u>                                                                                                    |                                                                   |                                                                                                    |                                                                                                    |                                                        | H                                                             | <u>elp</u>                                                                                | Esci                                                                         |          |
|                                                                                                    |                                                                   |                                                                                                    |                                                                                                    |                                                        |                                                               |                                                                                           |                                                                              |          |
| Ricerca anagrafe Elenco anagrafe Scheda (                                                                                                    | di valutazio                                                      | ne Scheda di valutazione 🗙                                                                                                    |                                                                                                    |                                                        |                                                               |                                                                                           |                                                                              |          |
| Modifica                                                                                                    |                                                                   | Stampa 🗖 Inclu                                                                                                    | di legenda punteggi                                                                                                    |                                                        |                                                               |                                                                                           |                                                                              |          |
| Generale Motivazioni Note                                                                                                    |                                                                   |                                                                                                    |                                                                                                    |                                                        |                                                               |                                                                                           |                                                                              |          |
| Anno di valutazione: 2012 (01/01-31/12)                                                                                                    |                                                                   | Valutato: 4171 Cognome_xxxxxx No                                                                                                    | me_)0000000                                                                                                    |                                                        |                                                               |                                                                                           | -                                                                            |          |
| Punteggio finale: 88,5                                                                                                    |                                                                   | Responsabile di riferimento:                                                                                                    |                                                                                                    |                                                        |                                                               |                                                                                           |                                                                              |          |
| Data compilazione: 28/02/2013                                                                                                    |                                                                   | Stato: Valutazione del responsabile                                                                                                    | di riferimento 🛛 Avanza st                                                                                                   | ato Blocca                                             | scheda                                                        | M                                                                                         | Dipendente -                                                                 | <b>-</b> |
| Conferma Annulla                                                                                                    |                                                                   |                                                                                                    |                                                                                                    |                                                        |                                                               |                                                                                           |                                                                              |          |
| od area Descrizione area C                                                                                                    |                                                                   |                                                                                                    |                                                                                                    |                                                        |                                                               |                                                                                           |                                                                              |          |
| Ju, area Desenzione area e                                                                                                    | od. elem.                                                         | Descrizione elem.                                                                                                    |                                                                                                    | Peso % elem.                                           | Punt.                                                         | elem. Pu                                                                                  | int. pesato elen                                                             | n.       |
| Cb000 Valutazione dei comportamenti<br>organizzativi 100%                                                                                                    | 00001                                                             | Descrizione elem.<br>Affidabilità - Rispetto di impegni e scadenze                                                                                                    |                                                                                                    | Peso % elem.<br>10                                     | Punt.                                                         | elem. Pu                                                                                  | ont. pesato elen<br>9                                                        | n.       |
| Ch000 Valutazione dei comportamenti<br>organizzativi 100%<br>Ch000 Valutazione dei comportamenti<br>organizzativi 100%                                                                                                    | 00001<br>00002                                                    | Descrizione elem.<br>Affidabilità - Rispetto di impegni e scadenze<br>Affidabilità - Quantità e qualità della prestazione profes:                                                                                                    | sionale                                                                                                    | Peso % elem.<br>10<br>10                               | Punt.<br> 90<br> 25<br> 50                                    | elem. Pu<br>Raramen<br>A volte                                                            | 9<br>te 9<br>9                                                               |          |
| Ch0000 Valutazione dei comportamenti<br>organizzativi 100%<br>Ch0000 Valutazione dei comportamenti<br>organizzativi 100%<br>Ch0000 Valutazione dei comportamenti<br>organizzativi 100%                                                                                                    | 00001<br>00002<br>00003                                           | Descrizione elem.<br>Affidabilità - Rispetto di impegni e scadenze<br>Affidabilità - Quantità e qualità della prestazione profess<br>Affidabilità - Iniziativa e capacità di soluzione dei proble                                                                                                    | sionale                                                                                                    | Peso % elem.<br>10<br>10<br>10                         | Punt.<br>90<br>25<br>50<br>75<br>90                           | elem. Pu<br>Raramen<br>A volte<br>Spesso<br>Sempre                                        | 9<br>10 19<br>9<br>9<br>9<br>9                                               |          |
| Ch000 Valutazione dei comportamenti<br>organizzativi 100%<br>Ch000 Valutazione dei comportamenti<br>organizzativi 100%<br>Ch000 Valutazione dei comportamenti<br>organizzativi 100%<br>Ch000 Valutazione dei comportamenti<br>organizzativi 100%                                                                                                    | 00001<br>00002<br>00003<br>00004                                  | Descrizione etem.<br>Affidabilità - Rispetto di impegni e scadenze<br>Affidabilità - Quantità e qualità della prestazione profess<br>Affidabilità - Iniziativa e capacità di soluzione dei probler<br>Competenze professionali - Conoscenze tecnico-profes                                                                                                    | sionale<br>ni<br>ssionali specifiche                                                                                         | Peso % elem.<br>10<br>10<br>10<br>10                   | Punt.<br> 90<br>25<br>50<br>75<br>90<br>100                   | elem. Pu<br>Raramen<br>A volte<br>Spesso<br>Sempre<br>Sempre a<br>un livello              | te 9<br>9<br>10<br>10                                                        | n.       |
| Chooo     Valutazione dei comportamenti<br>organizzativi 100%     Chooo       Chooo     Valutazione dei comportamenti<br>organizzativi 100%        Chooo     Valutazione dei comportamenti<br>organizzativi 100%        Chooo     Valutazione dei comportamenti<br>organizzativi 100%        Chooo     Valutazione dei comportamenti<br>organizzativi 100%        Chooo     Valutazione dei comportamenti<br>organizzativi 100%        Chooo     Valutazione dei comportamenti<br>organizzativi 100%                                                                                                    | od. elem.<br>00001<br>00002<br>00003<br>00004<br>00005            | Descrizione elem.<br>Affidabilità - Rispetto di impegni e scadenze<br>Affidabilità - Quantità e qualità della prestazione profess<br>Affidabilità - Iniziativa e capacità di soluzione dei probler<br>Competenze professionali - Conoscenze tecnico-profes<br>Competenze professionali - Disponibilità all'aggiornamen<br>professionale                                                                                                    | sionale<br>ni<br>ssionali specifiche<br>to ed alla formazione                                                                | Peso % elem.<br>10<br>10<br>10<br>10                   | Punt.<br> 90<br>25<br>50<br>75<br>90<br>100<br>75             | clem. Pu<br>Raramen<br>A volte<br>Spesso<br>Sempre<br>Sempre a<br>un livello<br>superiore | 9<br>te 9<br>9<br>9<br>9<br>9<br>9<br>9<br>9<br>9<br>9<br>9<br>9<br>9<br>7,5 |          |
| Chooo     Valutazione dei comportamenti<br>organizzativi 100%     Chooo       Chooo     Valutazione dei comportamenti<br>organizzativi 100%     Chooo       Chooo     Valutazione dei comportamenti<br>organizzativi 100%     Chooo       Chooo     Valutazione dei comportamenti<br>organizzativi 100%     Choooo       Chooo     Valutazione dei comportamenti<br>organizzativi 100%     Choooo       Chooo     Valutazione dei comportamenti<br>organizzativi 100%     Choooo       Choooo     Valutazione dei comportamenti<br>organizzativi 100%     Choooo       Choooo     Valutazione dei comportamenti<br>organizzativi 100%     Choooo         | 00001       00002       00003       00004       00005       00005 | Descrizione elem.<br>Affidabilità - Rispetto di impegni e scadenze<br>Affidabilità - Quantità e qualità della prestazione profess<br>Affidabilità - Iniziativa e capacità di soluzione dei proble<br>Competenze professionali - Conoscenze tecnico-profes<br>Competenze professionali - Disponibilità all'aggiornamen<br>professionale<br>Competenze professionali - Capacità di diversificare co<br>affrontare situazioni nuove                                                                                            | sionale<br>ni<br>ssionali specifiche<br>to ed alla formazione<br>noscenze e preparazione per                                 | Peso % elem.<br>10<br>10<br>10<br>10<br>10<br>10       | Punt.<br> 90<br>25<br>50<br>75<br>90<br>100<br>75<br>90       | etem. Pu<br>Raramen<br>A volte<br>Spesso<br>Sempre<br>Sempre a<br>un livello<br>superiore | 10 9 9 10 10 10 10 10 10 10 10 10 10 10 10 10                                | n.       |
| Chound     Valutazione dei comportamenti<br>organizzativi 100%     Chound       Chound     Valutazione dei comportamenti<br>organizzativi 100%        Chound     Valutazione dei comportamenti<br>organizzativi 100%        Chound     Valutazione dei comportamenti<br>organizzativi 100%        Chound     Valutazione dei comportamenti<br>organizzativi 100%        Chound     Valutazione dei comportamenti<br>organizzativi 100%        Chound     Valutazione dei comportamenti<br>organizzativi 100%        Chound     Valutazione dei comportamenti<br>organizzativi 100%        Chound     Valutazione dei comportamenti<br>organizzativi 100% | 00001<br>00002<br>00003<br>00004<br>00004<br>00005<br>00005       | Descrizione elem.<br>Affidabilità - Rispetto di impegni e scadenze<br>Affidabilità - Quantità e qualità della prestazione profess<br>Affidabilità - Iniziativa e capacità di soluzione dei probler<br>Competenze professionali - Conoscenze tecnico-profes<br>Competenze professionali - Disponibilità all'aggiornamer<br>professionale<br>Competenze professionali - Capacità di diversificare co<br>affrontare situazioni nuove<br>Integrazione personale nell'organizzazione e dinamismo<br>e integrazione organizzativa | sionale<br>ni<br>ssionali specifiche<br>to ed alla formazione<br>noscenze e preparazione per<br>relazionale - Collaborazione | Peso % elem.<br>10<br>10<br>10<br>10<br>10<br>10<br>10 | Punt.<br> 90<br>25<br>50<br>75<br>90<br>100<br>75<br>90<br>90 | elem. Pu<br>Raramen<br>A volte<br>Spesso<br>Sempre<br>Sempre<br>Superiore                 | te 9<br>9<br>9<br>9<br>9<br>9<br>9<br>7,5<br>9<br>9                          | n.       |

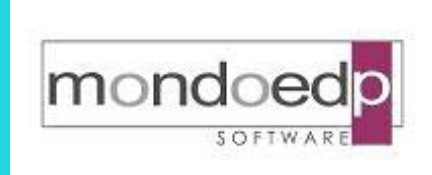

Chiudi

Copia in Excel

#### Riepilogo situazione dei punteggi

 ✓ E' disponibile un riepilogo dei punteggi assegnati per dipendente, esportabile in Excel per eventuali analisi e comparazioni

| Scheda definitiva          | Cognome_xxxxxxx Nome_xxxxxxx (3890)                                                                                                    | P.F.P.: 75,5 | * |
|----------------------------|----------------------------------------------------------------------------------------------------|--------------|---|
| Area: Cb000                | Valutazione dei comportamenti organizzativi 100%                                                                                                    |              |   |
| Elem: 00001                | Affidabilità - Rispetto di impegni e scadenze                                                                                                    | Punt: 50     |   |
| Elem: 00002                | Affidabilità - Quantità e qualità della prestazione professionale                                                                                                    | Punt: 50     |   |
| Elem: 00003                | Affidabilità - Iniziativa e capacità di soluzione dei problemi                                                                                                    | Punt: 90     |   |
| Elem: 00004                | Competenze professionali - Conoscenze tecnico-professionali specifiche                                                                                                    | Punt: 100    |   |
| Elem: 00005                | Competenze professionali - Disponibilità all'aggiornamento ed alla formazione professionale                                                                                        | Punt: 25     |   |
| Elem: 00006                | Competenze professionali - Capacità di diversificare conoscenze e preparazione per affrontare<br>situazioni nuove                                                                  | Punt: 90     |   |
| Elem: 00007                | Integrazione personale nell'organizzazione e dinamismo relazionale - Collaborazione e integrazione organizzativa                                                                   | Punt: 75     |   |
| Elem: 00008                | Integrazione personale nell'organizzazione e dinamismo relazionale - Qualità delle relazioni<br>interpersonali con superiori e colleghi                                            | Punt: 100    |   |
| Elem: 00009                | Integrazione personale nell'organizzazione e dinamismo relazionale - Qualità delle relazioni<br>interpersonali con gli interlocutori esterni all'ufficio e gli utenti del servizio | Punt: 100    |   |
| Elem: 00010                | Integrazione personale nell'organizzazione e dinamismo relazionale - Correttezza e decoro                                                                                          | Punt: 75     |   |
| Pubblicazione della scheda | Cognome_xxxxxxxx Nome_xxxxxxx (4171)                                                                                                    | P.F.P.: 0    |   |
| Area: Cb000                | Valutazione dei comportamenti organizzativi 100%                                                                                                    |              |   |
| Elem: 00001                | Affidabilità - Rispetto di impegni e scadenze                                                                                                    | Punt:        |   |
| Elem: 00002                | Affidabilità - Quantità e qualità della prestazione professionale                                                                                                    | Punt:        |   |
| Elem: 00003                | Affidabilità - Iniziativa e capacità di soluzione dei problemi                                                                                                    | Punt:        |   |
| Elem: 00004                | Competenze professionali - Conoscenze tecnico-professionali specifiche                                                                                                    | Punt:        |   |
| Elem: 00005                | Competenze professionali - Disponibilità all'aggiornamento ed alla formazione professionale                                                                                        | Punt:        |   |
| Elem: 00006                | Competenze professionali - Capacità di diversificare conoscenze e preparazione per affrontare<br>situazioni nuove                                                                  | Punt:        |   |
| Flom: 00007                | Integrazione personale nell'organizzazione e dinamismo relazionale - Collaborazione e integrazione                                                                                 | Pust         | - |

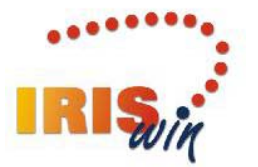

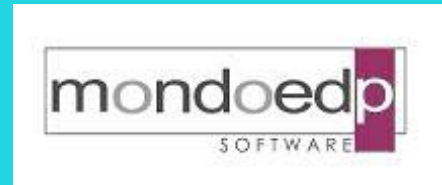

#### Accesso alla scheda definitiva

✓ Attraverso il portale IrisWEB il dipendente può accedere alla scheda pubblicata e con i punteggi assegnati e prenderne visione

| Indietro | B 9.0(3)<br>Chiudi<br>E 📰<br>Stampa sche | schede           | (W022) Star<br>Punto informativo<br>Rൺ 63<br>× | mpa scheda di valuta               | zione     | ZZVDA<br>Dif          | LLALELACROIX<br>PENDENTE | 20/01/2014<br><u>Help</u> | Esci         |
|----------|------------------------------------------|------------------|------------------------------------------------|------------------------------------|-----------|-----------------------|--------------------------|---------------------------|--------------|
| Ar       | <u>Cognome »</u><br>no di valutazio      | 20000X Nome 2000 | xx - MATRICOLA 41                              | 171 - BADGE 1393<br>di riferimento | 7633 4171 | Cognome_xxxx<br>Stato | xxxx Nome_xxxxxxx        | Periodo co                |              |
| N        | 2012                                     | 3830 Co          | nome xxxxxx Nome                               | XXXXXXX                            | Scheda d  | lefinitiva            | 88.5                     | 26/02/2013                | - 30/04/2013 |
|          |                                          |                  |                                                |                                    |           |                       |                          |                           |              |
|          |                                          |                  |                                                |                                    |           |                       |                          |                           |              |
|          |                                          |                  |                                                |                                    |           |                       |                          |                           |              |

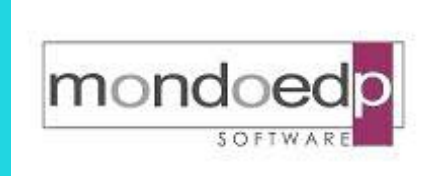

#### Dettaglio scheda definitiva

| 20/01/201                | 14 10.31 AM                                      |                                                                               |                                                   |                 |         | 1               |
|--------------------------|--------------------------------------------------|-------------------------------------------------------------------------------|---------------------------------------------------|-----------------|---------|-----------------|
| -                        |                                                  | VERSIONE NO                                                                   | N AUTORIZZATA                                     |                 |         |                 |
|                          | Regione Autonoma                                 | Scheda di Valutaz                                                             | ione del 20/01/2014                               |                 |         |                 |
| E 9                      | ValleďAosta                                      | Scheda                                                                        | definitiva 🧹 🖊                                    |                 |         |                 |
| $\mathbf{\nabla}$        |                                                  |                                                                               |                                                   |                 |         |                 |
|                          | ANNO DIVALUTAZIONE                               | VALUTATO                                                                      | ·                                                 | PUNTEDOX        | DFINALE |                 |
|                          | 2012                                             | 4171 Cognome xxxxxx N                                                         | lome_xxxxxxxx                                     | 88              | 5       |                 |
| da1 01                   | /01/2012 +1 31/12/2012                           | 3830 Cognome xxxxxx N                                                         | Tome xococcxcc                                    |                 | , 0     |                 |
| D PARTMENT<br>G. 10.00.0 | )<br>)0 SEGRETARIOGEN.DE                         | ELLA REGIONE                                                                  | STRUTTURA<br>G.10.04.00 SISTEHI INFORMATIVI       |                 |         |                 |
| POSIZIO NEECO<br>C2 Col  | D NOMICA<br>llaboratore                          |                                                                               | PROFILO PROFEEBIONALE<br>PROG Programmatore       |                 |         |                 |
| INCARICO SU P            | ERD RE                                           |                                                                               | PART-TIME                                         |                 |         |                 |
| CODDE<br>Ceodd           | DESCRIZIONE<br>Valutazione dei compor            | rtamenti organizzativi 100%                                                   |                                                   |                 | PEB0 %  | PUNTEDO<br>88,5 |
| 00001                    | Affidabilità - Rispett                           | to di impegni e scadenze                                                      |                                                   |                 | 10      | 90              |
| 00002                    | Affidabilità - Quantit                           | tă e qualită della prestazione profes                                         | sionale                                           |                 | 10      | 90              |
| 00003                    | Affidabilità - Inisiat                           | tiva e capacità di soluzione dei prob                                         | blemi                                             |                 | 10      | 90              |
| 00004                    | Competenze professiona                           | ali - Conoscenze ternico-professional                                         | li specifiche                                     |                 | 10      | 90              |
| 00005                    | Competenze professiona                           | ali - Disponibilità all'aggiornament                                          | to ed alla formazione professionale               |                 | 10      | 75              |
| 00006                    | Competenze professiona                           | ali – Capacità di diversificare con-                                          | oscenze e preparazione per affrontare si          | tuazioni nuove  | 10      | 90              |
| 00007                    | Integrazione personale                           | e nell'organizzazione e dinamismo rel                                         | lasionale - Collaborasione e integrasion          | e organissativa | 10      | 90              |
| 00008                    | Integrazione personale<br>superiori e colleghi   | e nell'organizzazione e dinamismo re                                          | lasionale – Qualità delle relasioni inte          | rpersonali con  | 10      | 90              |
| 00009                    | Integrazione personale<br>gli interlorutori este | e nell'organizzazione e dinamismo re<br>erni all'ufficio e gli utenti del ser | lasionale – Qualità delle relasioni inte<br>visio | rpersonali con  | 10      | 90              |
| 00010                    | Integrazione personale                           | e nell'organizzazione e dinamismo re                                          | lazionale - Correttezza e deroro                  |                 | 10      | 90              |

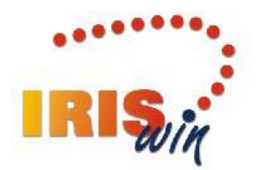

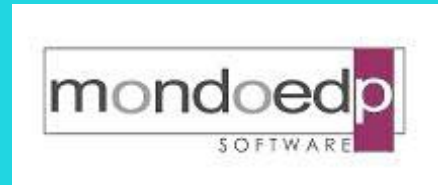

#### Presa visione della scheda definitiva

✓ Registrando la conferma dell'accesso alla scheda definitiva, si ottiene la certificazione della presa visione da parte del dipendente

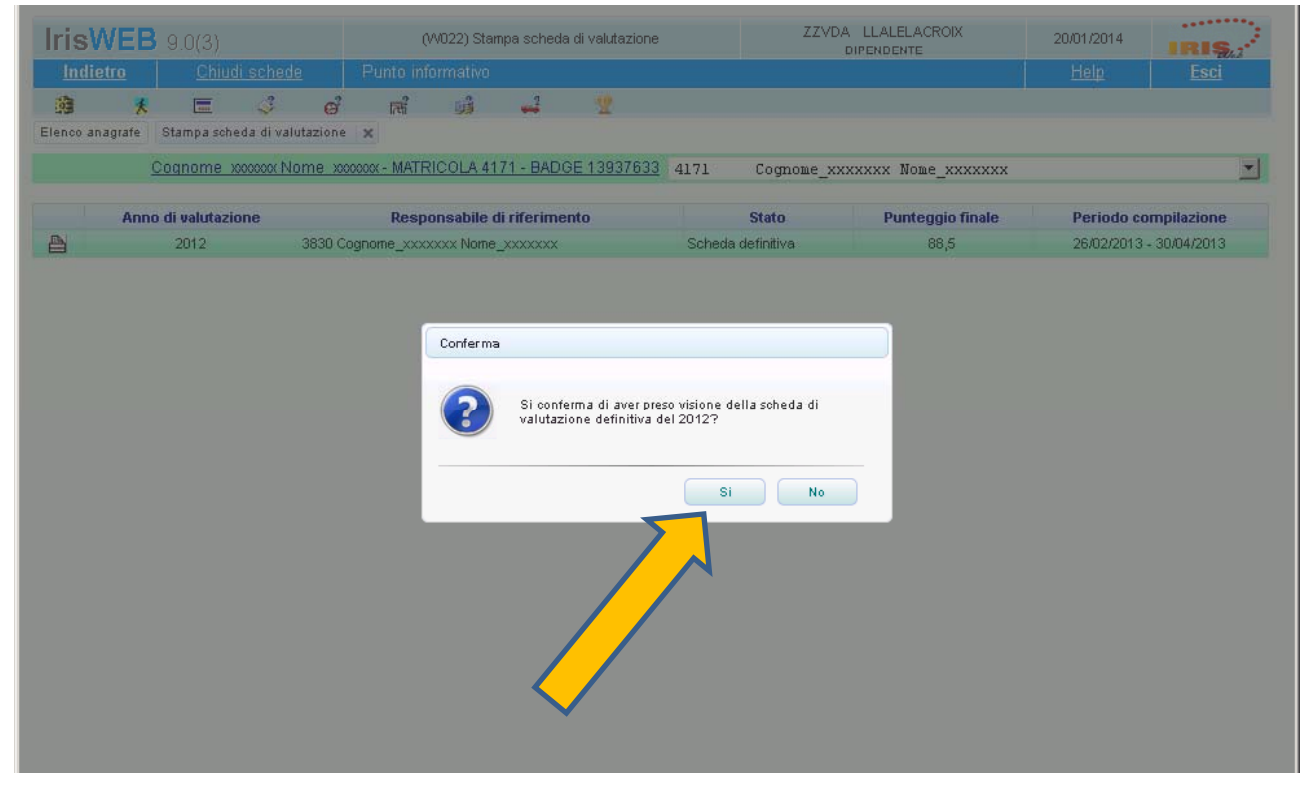

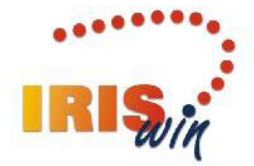

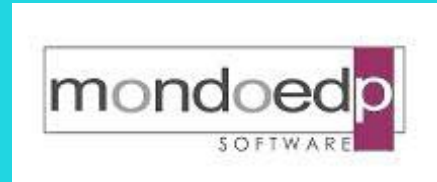

#### Interazione con incentivi e produttività

 ✓ E' possibile specificare il valore da assegnare alla quota individuale di incentivo, in base agli scaglioni relativi al punteggio finale pesato della scheda di valutazione.

| Eile <u>S</u> tru | umenti                            |              |            |              |             |                   |   |
|-------------------|-----------------------------------|--------------|------------|--------------|-------------|-------------------|---|
| <b>#</b>          | <b>К ( ) Н</b> 💲 🖛 01             | /01/2012 🚽 🔶 | •• •/ •K   | XV Zə        |             |                   |   |
| 🗖 Storic          | ci prec. 🗖 Storici succ. <u>)</u> |              |            |              |             |                   |   |
|                   |                                   |              | Scagli     | oni          |             |                   |   |
| Quota             |                                   | Decorrenza   | Scadenza   | Da punteggio | A punteggio | % valut.incentivo |   |
| 02C               | SALDO CATEGORIE                   | 01/01/2012   | 31/12/3999 | 0,00         | 49,99       | 0,00              |   |
| 02C               | SALDO CATEGORIE                   | 01/01/2012   | 31/12/3999 | 50,00        | 60,00       | 60,00             |   |
| 02C               | SALDO CATEGORIE                   | 01/01/2012   | 31/12/3999 | 60,01        | 70,00       | 70,00             |   |
| 02C               | SALDO CATEGORIE                   | 01/01/2012   | 31/12/3999 | 70,01        | 80,00       | 80,00             | 1 |
| 02C               | SALDO CATEGORIE                   | 01/01/2012   | 31/12/3999 | 80,01        | 90,00       | 90,00             |   |
| 02C               | SALDO CATEGORIE                   | 01/01/2012   | 31/12/3999 | 90,01        | 95,00       | 95,00             |   |
| 02C               | SALDO CATEGORIE                   | 01/01/2012   | 31/12/3999 | 95,01        | 100,00      | 100,00            |   |
| 02D               | SALDO DIRIGENZA                   | 01/01/2012   | 31/12/3999 | 0,00         | 49,99       | 0,00              |   |
| 02D               | SALDO DIRIGENZA                   | 01/01/2012   | 31/12/3999 | 50,00        | 60,00       | 60,00             |   |
| 02D               | SALDO DIRIGENZA                   | 01/01/2012   | 31/12/3999 | 60,01        | 70,00       | 70,00             |   |
| 02D               | SALDO DIRIGENZA                   | 01/01/2012   | 31/12/3999 | 70,01        | 80,00       | 80,00             |   |
| 02D               | SALDO DIRIGENZA                   | 01/01/2012   | 31/12/3999 | 80,01        | 90,00       | 90,00             |   |
| 02D               | SALDO DIRIGENZA                   | 01/01/2012   | 31/12/3999 | 90,01        | 95,00       | 95,00             |   |
|                   |                                   | ,            |            |              |             |                   |   |

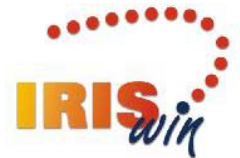

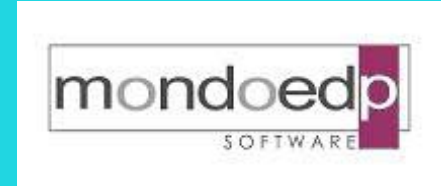

## Principali referenze

✓ Regione Valle d'Aosta

✓A.O. Città della Salute – Torino

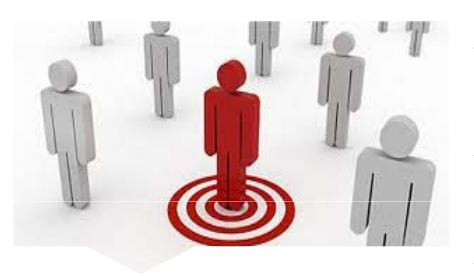

- ✓A.O. San Martino Genova
- ✓ASL CN1 Cuneo
- ✓ASST della Valtellina e dell'Alto Lario-Sondrio
- ✓ ARPA Piemonte Torino
- ✓ Istituto Zooprofilattico del Piemonte, Liguria e Valle d'Aosta

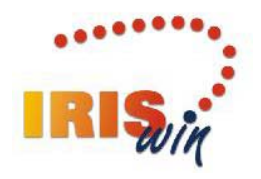